## VRS 4.5 for Fujitsu scanner (PFU OEM Bundle) Patch Notes (For fi-4860C2/5900C/6670A/6770A)

## 1. The usage of VRS4.5 Patch

- (a) VRS4.5 Patch file name : vrs\_4.5\_pfucga\_oem\_bundle.exe
- (b) How to install
  - Log in as Administrator.
  - Locate the downloaded VRS4.5 file onto Desktop and execute the file. After the execution of the file a new folder (VRS4.5\_HVRS) will be created in Desktop.
  - Execute setup.exe from the new folder and start up the installer (make sure beforehand that VRS is not operating).
  - \* Refer to "2. Precautions" when installing VRS from Vista Enterprise/Business.
  - Follow instructions from the installer window and proceed.
  - Select a scanner from the list when the windows below appear.

| Certified Scanners                                                                                                    |                                                                                                    |
|----------------------------------------------------------------------------------------------------|----------------------------------------------------------------------------------------------------|
| Select a scanner from the list. You can o<br>your scanner is not in the list, choose to<br>Configuration Utility to configure your si | choose to configure your scanner later. If<br>o configure it later and use the Scanner<br>icanner. Select Next to continue. |
| Fujitsu fi-4860C                                                                                                    |                                                                                                    |
| Fujitsu fi-5900C                                                                                                    |                                                                                                    |
| Fujitsu fi-6670A                                                                                                    |                                                                                                    |
| Pujitsu II-0770A                                                                                                    |                                                                                                    |
| Currently selected scanner:<br>Fujitsu fi-5900C                                                                                       |                                                                                                    |
|                                                                                                    |                                                                                                    |
| I will configure my scanner later.                                                                                                    |                                                                                                    |
|                                                                                                    |                                                                                                    |

- As the following window appears, click on "Install" and begin the installation.

| 😸 Kofax VirtualReScan 4.50 - InstallShield Wizard                                                          | ×        |
|----------------------------------------------------------------------------------------------------|----------|
| Ready to Install the Program                                                                               |          |
| The wizard is ready to begin installation.                                                                 |          |
| Click Install to begin the installation.                                                                   |          |
| If you want to review or change any of your installation settings, click Back. Click C<br>exit the wizard. | ancel to |
|                                                                                                    |          |
|                                                                                                    |          |
|                                                                                                    |          |
|                                                                                                    |          |
|                                                                                                    |          |
|                                                                                                    |          |
| InstallShield                                                                                              |          |
| < Back Install                                                                                             | Cancel   |
|                                                                                                    |          |

- When the following window is displayed, click on "Finish". Then click on "Yes" to restart the system.

| 🔀 Kofax VirtualReScan 4.50 - InstallShield Wizard                                                                                                    |                                                                                                    |  |  |
|----------------------------------------------------------------------------------------------------|----------------------------------------------------------------------------------------------------|--|--|
| E                                                                                                    | InstallShield Wizard Completed                                                                                    |  |  |
|                                                                                                    | The InstallShield Wizard has successfully installed Kofax<br>VirtualReScan 4.50. Click Finish to exit the wizard. |  |  |
|                                                                                                    | < Back Finish Cancel                                                                                              |  |  |
| Kofax VirtualReScan 4.50 - Installer Information         S3           You must restart your system for the configuration changes made to Kofax VirtualReScan 4.50 to take effect. Click Yes to restart now or No if you plan to restart later. |                                                                                                    |  |  |
|                                                                                                    | es <u>N</u> o                                                                                                    |  |  |

- After restarting the system, select "Skip Registration" and click on "Yes". Also click on "Close" when the VRS Updater Manager window is displayed.

| Register VRS                                                                                                    |                                                                                                  | Skip Registration                                                                                                    | x |
|----------------------------------------------------------------------------------------------------|--------------------------------------------------------------------------------------------------|----------------------------------------------------------------------------------------------------|---|
| User Identification<br><u>N</u> ame:<br><u>C</u> ompany:<br><u>E</u> mail:                                                  | pfu                                                                                              | You have chosen to skip registration.<br>Registering VRS has several benefits:<br>1. You must be registered to receive technical support for VRS.                                                                                                    |   |
| Product Identificat<br><u>P</u> art Number:<br><u>S</u> erial Number:<br>Prod <u>u</u> ct Code:<br>VRS Version:<br>Scanner: | ion<br>PF - UCGA - XXXX<br>0018-8876-D477<br>YWGG65886<br>4.50.032.99 PFUCGA<br>Fujitsu fi-5900C | 2. You receive information about new product launches and upgrades     3. You receive information about discounts and promotions.     4. You are informed about maintenance updates, including added     scanner support.     Are you sure you want to skip Registration?     Yes     No | 2 |
| Machine ID:<br><u>W</u> hy Register?                                                                                        | 0018-8876-D477 Register Now                                                                      | Privacy Notice:<br>The registration information, including your email information, will only<br>be used to provide technical support and to send product related<br>information to you.                                                                                                  |   |

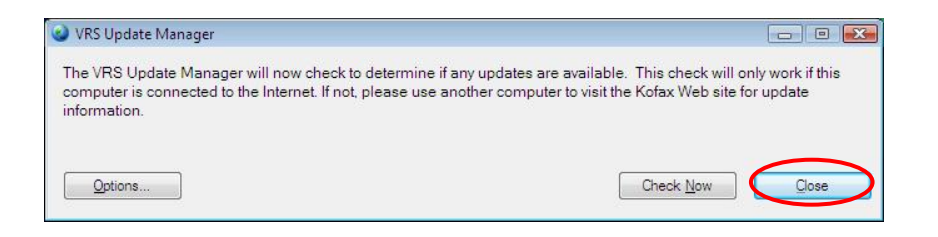

(c) How to confirm the version

| (©) VirtualReScan Interactive V<br>Zoom Profile Tools He | /iewer- Status: OK<br>Ip                                                                                                    |            |               |                                                 |
|----------------------------------------------------------|----------------------------------------------------------------------------------------------------|------------|---------------|-------------------------------------------------|
|                                                          | VRS Help<br>User's Guide                                                                                                    |            |               | VRS Adjustment Controls                         |
|                                                          | About VRS                                                                                                    |            |               | Clarity                                         |
|                                                          | and the second second sec |            |               | Brightness and Contrast                         |
|                                                          |                                                                                                    |            |               | Auto<br>Brightness                              |
|                                                          |                                                                                                    |            |               | Brightness 50                                   |
|                                                          |                                                                                                    |            |               | E 100 I                                         |
|                                                          |                                                                                                    |            |               | -                                               |
|                                                          |                                                                                                    |            |               |                                                 |
|                                                          |                                                                                                    |            |               |                                                 |
|                                                          |                                                                                                    |            |               |                                                 |
|                                                          |                                                                                                    |            |               |                                                 |
|                                                          |                                                                                                    |            |               | - 0                                             |
|                                                          |                                                                                                    |            |               | 0 50 100                                        |
|                                                          |                                                                                                    |            |               |                                                 |
|                                                          |                                                                                                    |            |               | Contrast 70                                     |
|                                                          |                                                                                                    |            |               | <u>N</u> oise                                   |
|                                                          |                                                                                                    |            |               | Skew                                            |
|                                                          |                                                                                                    |            |               | Blan <u>k</u> Page                              |
|                                                          |                                                                                                    |            |               | OK Cancel <u>R</u> eset                         |
| VRSUI-0303 No image was availa                           | able for display!                                                                                                    | Size:0 x 0 | Skew:0.00* Br | r<br>ightness:50 Contrast:50 Bitonal Speckles:0 |

- Start up VRS and select [Help] - [About VRS] from VirtualReScan Interactive Viewer.

- Version description : The version description will be changed to "4.50.032.99 PFUCGA".

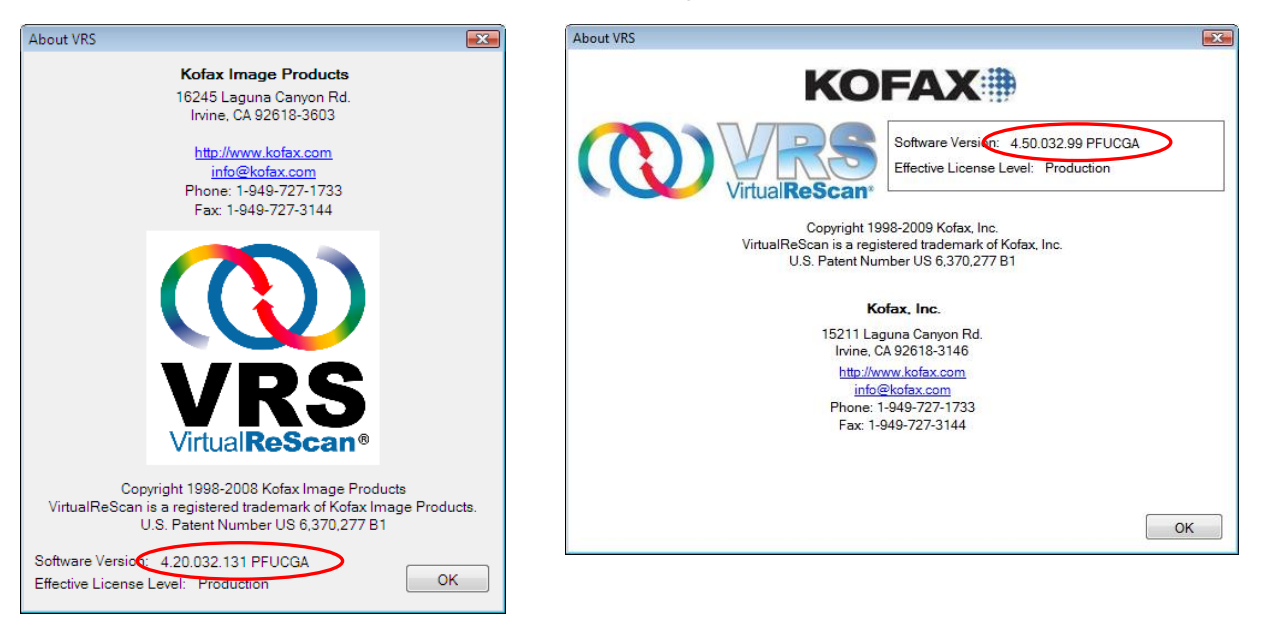

(VRS 4.2 PFU OEM Bundle)

(VRS 4.5 PFU OEM Bundle)

## 2. Precautions

When uninstalling VRS from Windows Vista Enterprise/Vista Business environment, you need to disable the User Account Control setting before uninstalling. Please disable it by the following procedures.

- Open "User Accounts" from "Control Panel".
- Select "Turn User Account Control on or off".
- Untick the "Use User Account Control (UAC) to help protect your computer" box.
- Restart your PC.

|                                                                                                    | • |
|----------------------------------------------------------------------------------------------------|---|
| COO V 🗟 « User Accounts → Turn User Account Control On or Off 🔹 47 Search                                                                                                    | Q |
| Turn on User Account Control (UAC) to make your computer more secure<br>User Account Control (UAC) can help prevent unauthorized changes to your computer. We recommend that<br>you leave UAC turned on to help protect your computer. |   |
| Use User Account Control (UAC) to help protect your computer                                                                                                    |   |
| OK                                                                                                    |   |
|                                                                                                    |   |
|                                                                                                    |   |
|                                                                                                    |   |
|                                                                                                    |   |
|                                                                                                    |   |
|                                                                                                    |   |
|                                                                                                    |   |
|                                                                                                    |   |
|                                                                                                    |   |
|                                                                                                    |   |

(Above: User Account Control setting disabled)

## 3. Known Problems

If you upgrade your VRS 4.1 SP2 installation to VRS 4.5, a scanner reservation error may occur with USB connection.

Workaround :

- 1. Use another USB port.
- 2. Uninstall "Kofax Fujitsu USB Device" and then install again.

| 🚠 Computer Management                                                                                                    |                                         |                                                                                                    |
|----------------------------------------------------------------------------------------------------|-----------------------------------------|----------------------------------------------------------------------------------------------------|
| File Action View Help                                                                                                    |                                         | Confirm Device Uninstall                                                                                                    |
| ♦ ♦ 2                                                                                                    |                                         | Kofax Fuiltsu USB Device                                                                                                    |
| Image: Computer Management (Lo         Image: Computer Management (Lo         Image: Computer Management (Lo)         Image: Computer Management (Lo)         Image: Computer Management (Lo)         Image: Computer (Lo)         Image | Actions<br>Device Manager  More Actions | Warning: You are about to uninstall this device from your system.<br>Delete the driver software for this device.<br>Cancel<br>Computer Management |
|                                                                                                    | <u> </u>                                | File Action View Hole                                                                                                    |
| Disables the selected device.                                                                                                    |                                         | The Action view Help                                                                                                    |
|                                                                                                    |                                         |                                                                                                    |
|                                                                                                    |                                         | Computer Management (L Scan for hardware changes                                                                                                  |